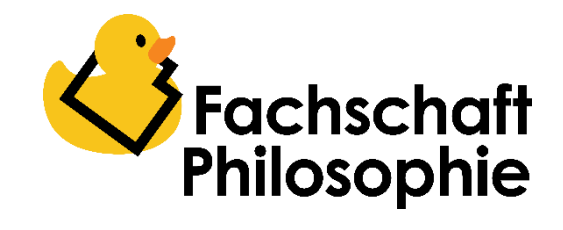

## Katalog.plus! – das Onlineverzeichnis der Bibliothek

Aufgrund der Corona-Pandemie ist der Zugang zu der physischen Auswahl unserer Bibliothek nur eingeschränkt möglich. Zum Glück hat die Uni aber Zugriff auf ein mittlerweile breites Onlinerepertoire an Literatur. So kann also auch von Zuhause aus der Wissenshunger gestillt werden. Einzige Voraussetzung: Ihr benötigt einen Zugang zum Uni-Netzwerk und den bekommt ihr über ein VPN. Wie genau ihr das ganze einrichtet, erfahrt ihr hier:

## - <u>https://www.uni-bielefeld.de/einrichtungen/bits/services/netzzu-</u> gang/vpn/

Einmal eingerichtet, könnt ihr mit der Literaturrecherche auch schon loslegen. Dafür geht ihr auf die Seite des "Katalog.*plus!*" der Unibibliothek:

## - https://katalogplus.ub.uni-bielefeld.de/cgi-bin/new\_search.cgi

Hier bekommt ihr Auskunft über den gesamten Bestand der Unibibliothek. Ihr könnt einsehen, ob ein Buch bereits entliehen wurde, wo genau es sich in der jeweiligen Fachbibliothek befindet oder eine Ausleihe vormerken. Darunter befindet sich letztendlich auch der Onlinebestand. Um loszulegen könnt ihr nun entweder über die "Einfache Suche" nach einem Begriff oder über die "Erweiterte Suche" nach dem genauen Autor, Titel, der ISBN oder anderweitigen Eigenschaften der jeweiligen Literatur suchen. Um die Ergebnisse auf den reinen Onlinebestand zu beschränken, könnt ihr noch zusätzlich das Häkchen bei "nur Online-Publikationen" setzen.

| UNIVERSITÄT<br>BIELEFELD<br>Universitätsbibliothek                                                        |                                                                                                    | Schreiben Sie uns  |
|----------------------------------------------------------------------------------------------------|----------------------------------------------------------------------------------------------------|--------------------|
| Katalog.plus!   Einfache Suche   Erweiterte S   Pretext   Titel   Autor   10 Treffer pro Seite -   Suchen | iche Erport (0) Systematik Ausleihkonto Hilfe EN<br>In<br>Invischriftentitel, Zeitungen 🗆 nur Online-Publikationen | dex<br>dex         |
| Kontakt Impressum Datenschu<br>© Universitätsbibliothek Bielefeld                                         | zhinweise                                                                                                    | Katalog.plus! 2.01 |

Nachdem ihr eure Suchparameter angegeben habt, kann es weiter gehen. So findet ihr nun zum einen eine Auswahl an Titeln des Bibliothekskataloges, wo ihr euren Lieblingstitel nur noch anklicken müsst sowie zusätzlich noch die Möglichkeit nach Artikeln und Web-Dokumenten zu suchen. Während fast alles unter "Artikel und mehr" frei zugänglich ist, solltet ihr unter "Web-Dokumente (BASE)" auf das **3 Open Access** Label achten.

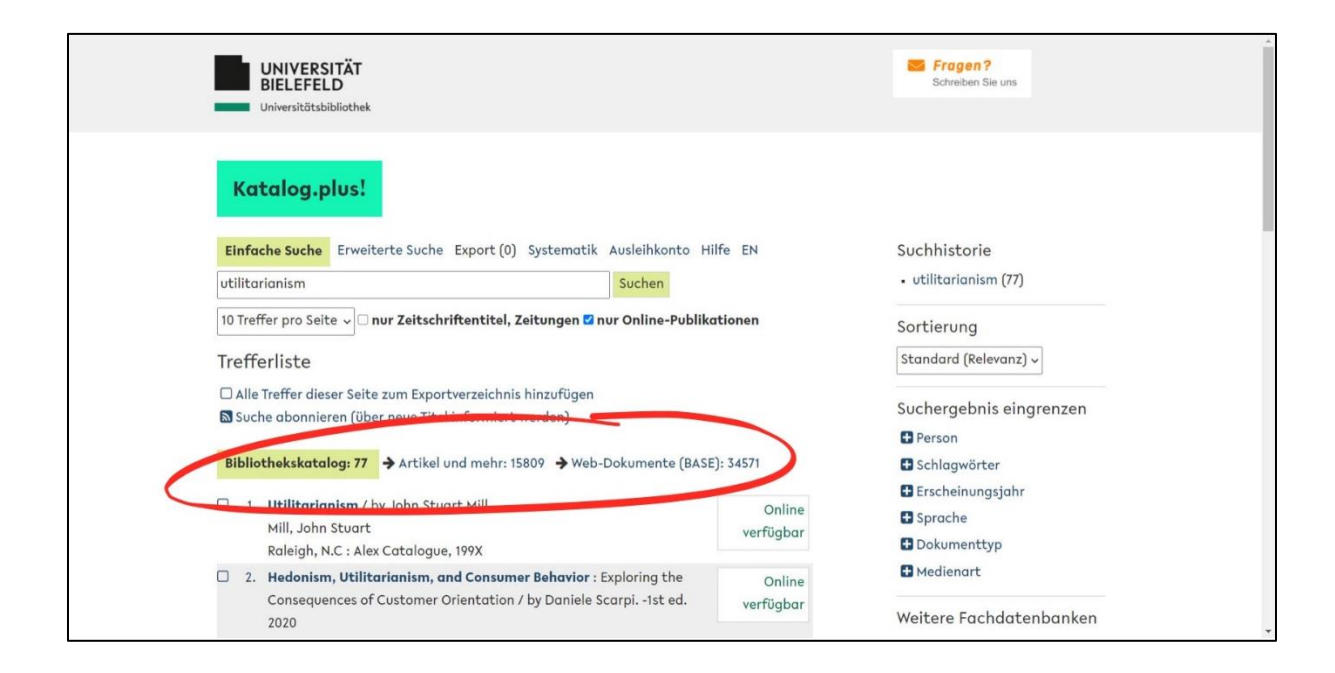

Habt ihr eure Literatur gefunden, so klickt ihr auf den entsprechenden Eintrag und dort auf den Link zum Volltext. Hier werdet ihr auf die jeweilige Seite des Anbieters weitergeleitet. Dort bekommt ihr die Literatur dann zur Verfügung gestellt. Manche Anbieter stellen entweder kapitelweise oder den vollen Text in PDF-Form als Download zur Verfügung, andere Anbieter wiederum erlauben nur Zugriff über ihre eigene Website.

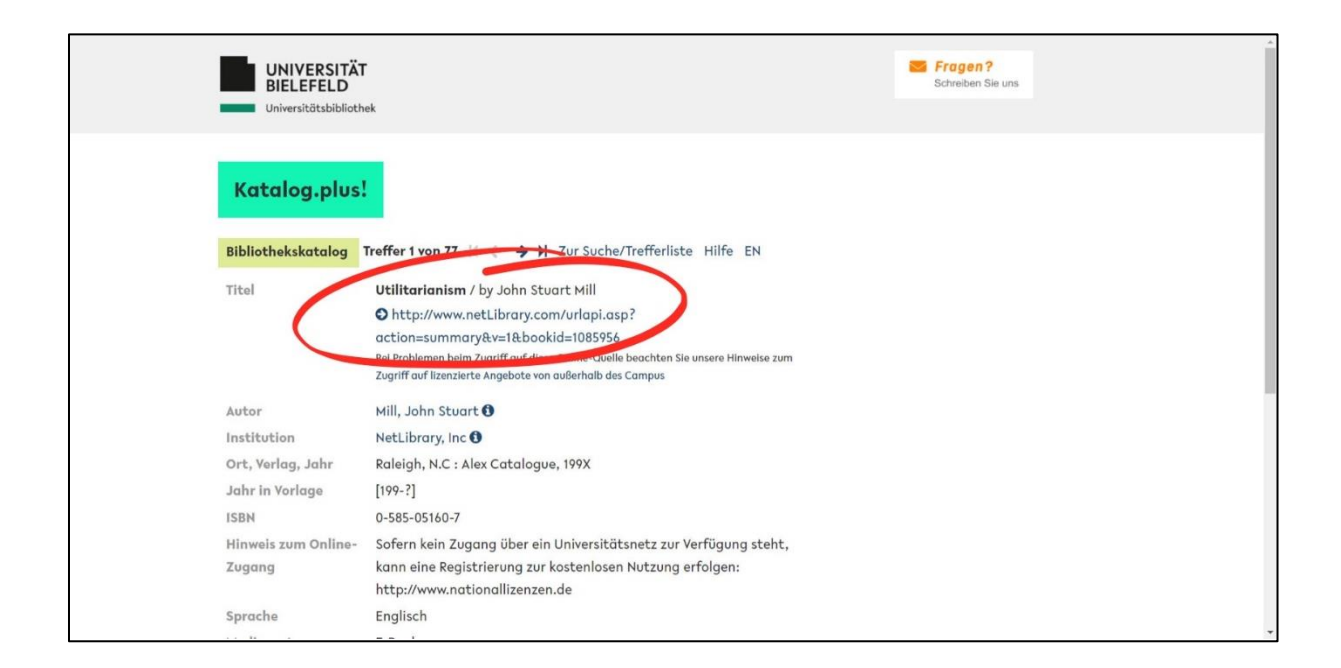